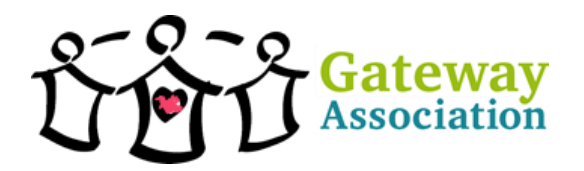

### How to Join GoToMeeting

## This contains steps for how to access GoToMeeting from a web browser and how to download and open the application.

Only download the application if you have a lot of storage space on your computer. If you are using a tablet or computer with less memory, use the web browser.

- Web Browser- Page 1-5
- Application Download and Use- Page 5-8
- By Phone- Page 9

#### Web browser

Step 1

You will receive an email with information that looks like this after you register on Eventbrite.

#### EXAMPLE ONLY.

Please join my meeting from your computer, tablet or smartphone. https://global.gotomeeting.com/join/615920869

You can also dial in using your phone. Canada: <u>+1 (647) 497-9391</u>

Access Code: 615-920-869

New to GoToMeeting? Get the app now and be ready when your first meeting starts: <u>https://global.gotomeeting.com/install/615920869</u>

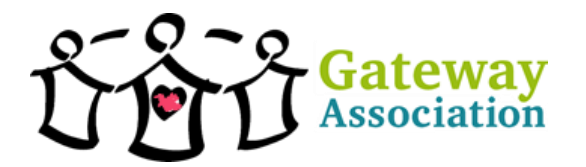

Go to the website using this link https://www.gotomeeting.com/en-ca/meeting/join-meeting

(←) → C<sup>\*</sup> ②
(♥) △
(♥) △ https://www.gotameeting.com/en-ca/meeting/join-meeting
(♥) Getting Started Ø Aprice (♥) Sign In | TShets ③ Gateway Association T... ② My Drive - Google Drive ② Home

Solutions \* Plans & Pricing Resources \*

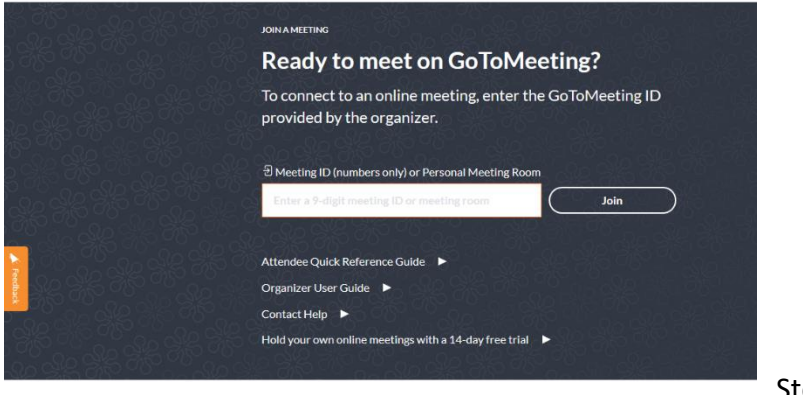

Step 3

Input the Access Code in the area asking for the Meeting ID then click "Join".

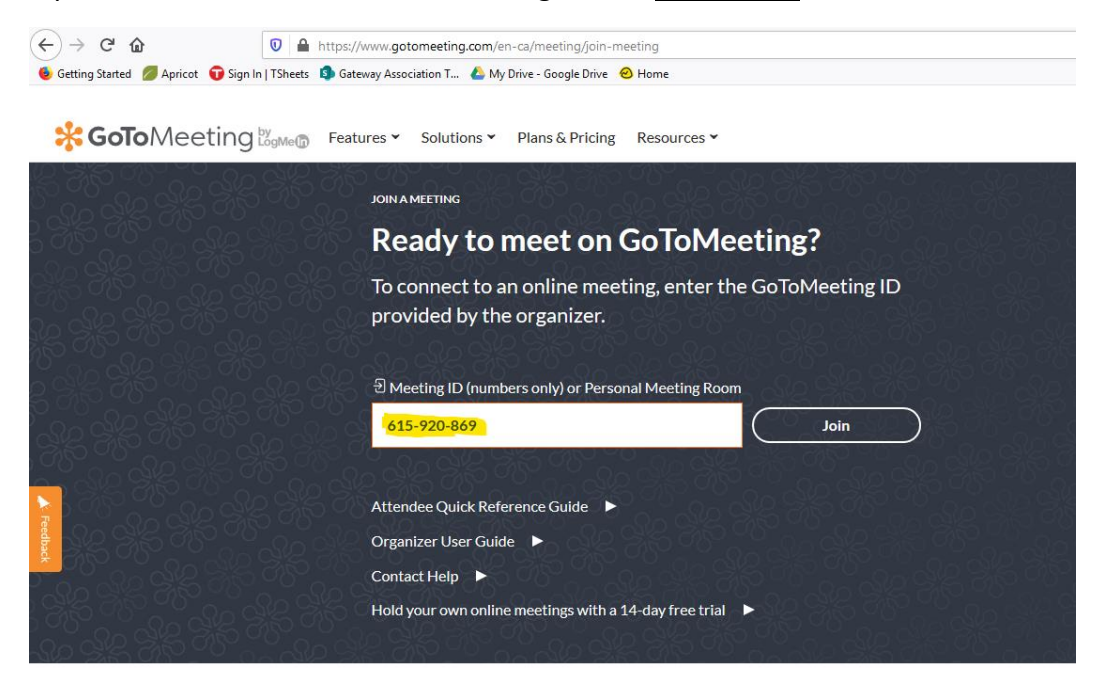

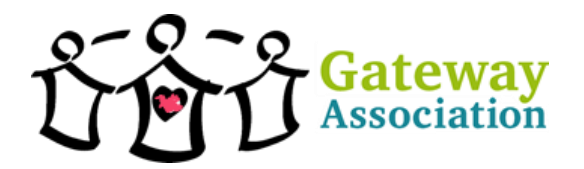

Next click "Join on the Web".

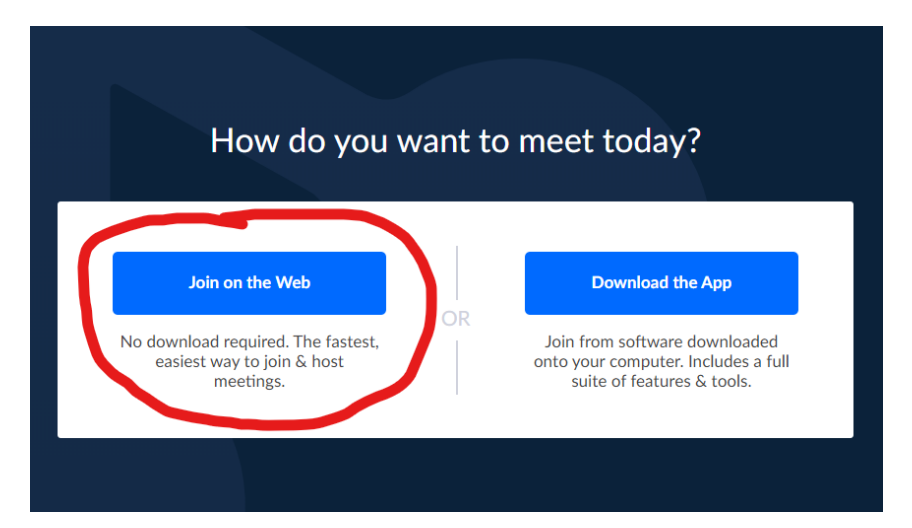

#### Step 5

Join using your computers audio. It will automatically select this option unless you want to connect using your phone. Click save and continue. You will continue to set up your audio after this.

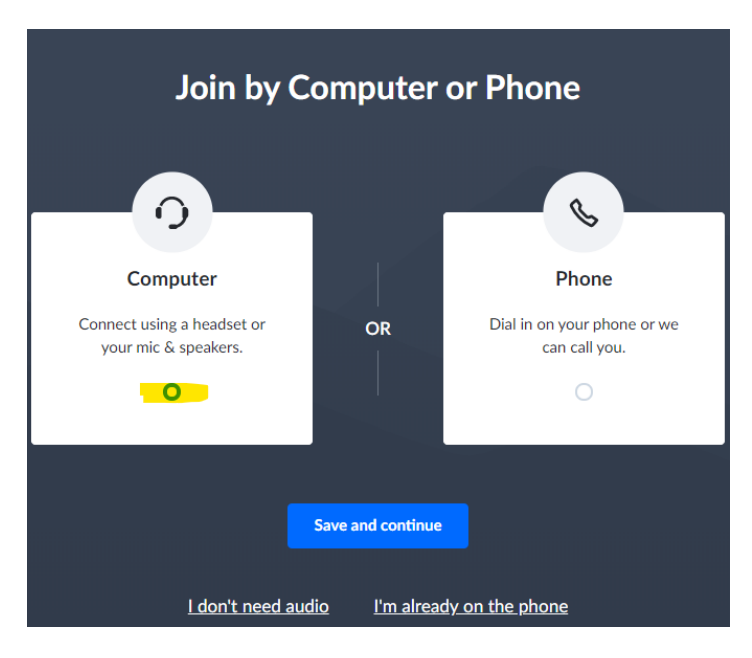

Family & Employment Resource Centre: Empowering people living with disabilities

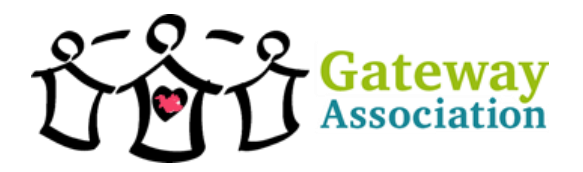

Some web browsers will ask for permission to let GoToMeeting use your microphone. Click "Allow".

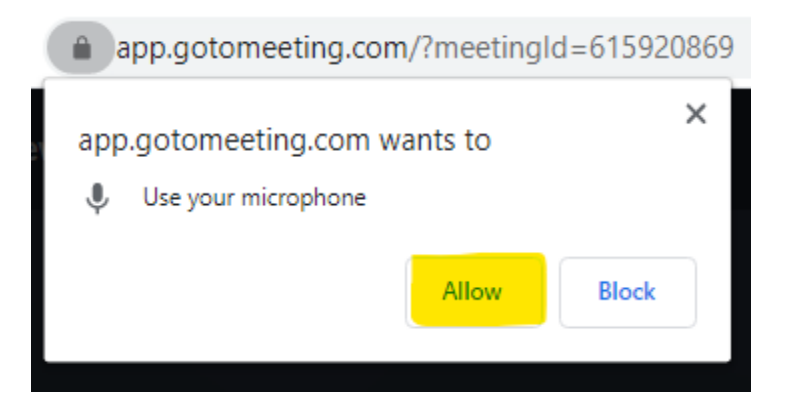

#### Step 7

It will automatically find your computers speakers and mic. Click "Save and Continue"

| Switch to phone                              |
|----------------------------------------------|
|                                              |
| Choose Your Mic & Speakers                   |
| — Microphones —                              |
| Default - Microphone (2- Realtek(R) Audio)   |
|                                              |
| - Speakers                                   |
| Default - Speakers (2- Realtek(R) Audio) 🕟 🗸 |
|                                              |
|                                              |
|                                              |
| Save and continue                            |
| <u>l don't need audio</u>                    |

Step 8

You are now ready to start the meeting.

# If you don't see other people right away, just wait. The host needs to log into GoToMeeting before the video conference will connect you to other people.

Family & Employment Resource Centre: Empowering people living with disabilities

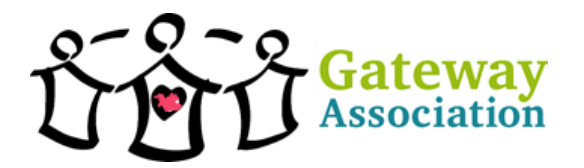

#### If you need to use your phone for audio during the meeting.

Step 1 Dial the phone number given in the email with your registration.

Step 2 When asked, enter the access code then press #. Example 615-920-869#

#### Step 3

If the meeting has already begun look under settings at the top right corner (looks like a gear) to find your individual pin number. dial that on your phone then the # sign.

#### To Get the Application for your Computer

Step 1.

You will receive an email with information that looks like this after you register on Eventbrite.

#### EXAMPLE ONLY.

Please join my meeting from your computer, tablet or smartphone. https://global.gotomeeting.com/join/615920869

You can also dial in using your phone. Canada: <u>+1 (647) 497-9391</u>

Access Code: 615-920-869

New to GoToMeeting? Get the app now and be ready when your first meeting starts: <u>https://global.gotomeeting.com/install/615920869</u>

Step 2- FOR A PC

Go to <u>https://global.gotomeeting.com/install/615920869</u> to download the application. A pop up will appear to download the application. Click "Save File". Then Save the download file to your computer. It will then begin downloading.

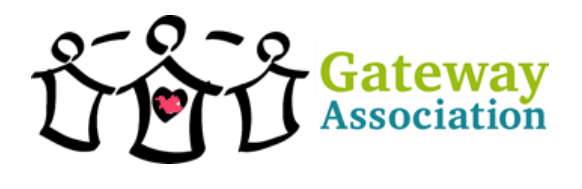

Downloading GoToMeeting...

| Opening GoToMeeting Installer.exe You have chosen to open:  GoToMeeting Installer.exe which is: Binary File from the following the stars are |      |
|----------------------------------------------------------------------------------------------------|------|
| Opening GoToMeeting Installer.exe You have chosen to open: GoToMeeting Installer.exe which is: Binary File form the file where here are an   |      |
| You have chosen to open:   GoToMeeting Installer.exe  which is: Binary File  from the file who have any file                                 | ¥ .  |
| GoToMeeting Installer.exe which is: Binary File from the close of the set                                                                    |      |
| which is: Binary File                                                                                                    |      |
| from https://lough.com                                                                                                    |      |
| Would use like to save this GL2                                                                                                    |      |
| would you like to save this file?                                                                                                    | ۰I   |
|                                                                                                    | ]    |
| CoTe Meeting will start automatically after installed                                                                                        | lion |
| Goromeeting will start automatically after installa                                                                                          | JOH. |

#### Step 2- FOR A MAC

Go to <u>https://global.gotomeeting.com/install/615920869</u> to download the application. To complete the GoTo Opener.dmg file download, double-click the GoTo Opener app in the window and then **Open**.

| GOIG                                                                          | o Opener                                                                                                    |                                                                                                    |
|-------------------------------------------------------------------------------|----------------------------------------------------------------------------------------------------|----------------------------------------------------------------------------------------------------|
| ener" is an<br>Are you sur<br>er" is on the o<br>vnloaded this<br>meeting.com | application downloaded<br>e you want to open it?<br>disk image "GoTo Opener.dmg<br>disk image today at 3:14 PM f<br>n. | from the<br>". Google<br>rom                                                                                                    |
| arn me whe                                                                    | en opening applications or                                                                                             | this disk image                                                                                                    |
|                                                                               | ener" is an<br>Are you sur<br>ter" is on the<br>whoaded this<br>smeeting.com<br>varn me who                            | ener" is an application downloaded<br>Are you sure you want to open it?<br>er" is on the disk image "GoTo Opener.dmg<br>wnloaded this disk image today at 3:14 PM f<br>smeeting.com.<br>varn me when opening applications or<br>Show Web Page |

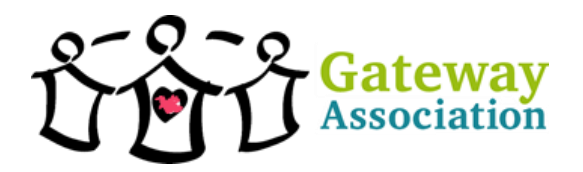

The GoTo Opener app will automatically launch. Or go to your applications and open the GoToMeeting application.

|   | Enter the meeting, webinar, or training ID or meeting room name. |
|---|------------------------------------------------------------------|
| • | Join                                                             |
|   |                                                                  |
|   |                                                                  |
|   | Easy Online Meetings - Anytime, Anywhere                         |

#### Step 4

Enter the access code to join the meeting, then click "Join" meeting.

| GoToMeeting Suite |                                                                                                    | × |
|-------------------|----------------------------------------------------------------------------------------------------|---|
| *                 | Enter the meeting, webinar, or training ID or meeting room name.          615 - 920 - 869       V        |   |
| SotoMeeting       | Easy Online Meetings - Anytime, Anywhere           Meet Now         Schedule Meeting         My Meetings |   |

#### Step 5

A window will pop up. You can turn on the camera and microphone when you're comfortable. Click "OK, I'm Ready" to start the meeting.

If you don't see other people right away, just wait. The host needs to log into GoToMeeting

*before the video conference will connect you to other people.* 

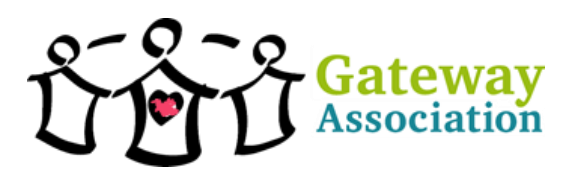

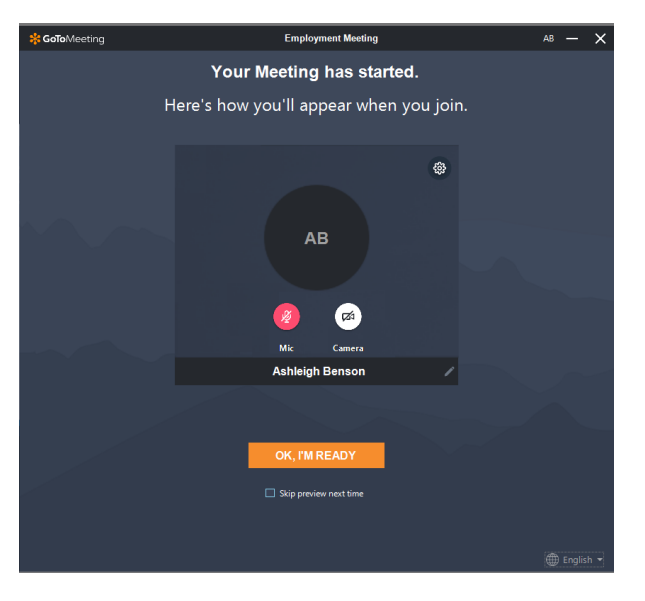

#### If you need to use your phone for audio during the meeting.

Step 1 Dial the phone number given in the email with your registration.

Step 2 When asked, enter the access code then press #. Example 615-920-869#

#### Step 3

If the meeting has already begun look under settings at the top right corner (looks like a gear) to find your individual pin number. dial that on your phone then the # sign.

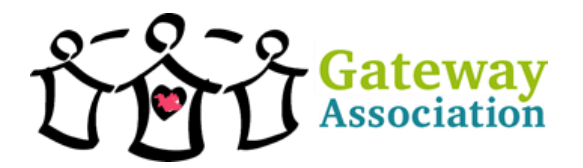

How to Join by Phone

Step 1

You will receive an email with information that looks like this after you register on Eventbrite.

#### EXAMPLE ONLY.

Please join my meeting from your computer, tablet or smartphone. https://global.gotomeeting.com/join/615920869

You can also dial in using your phone. Canada: <u>+1 (647) 497-9391</u>

Access Code: 615-920-869

New to GoToMeeting? Get the app now and be ready when your first meeting starts: <u>https://global.gotomeeting.com/install/615920869</u>

Step 2 Dial the phone number given in the email with your registration.

Step 3 When asked, enter the access code then press #. Example 615-920-869#

Step 4

Press # to access the conversation.